# wiFi无线U盘 用户指南

简体版中文

| 介绍                 | (1)3页                           |
|--------------------|---------------------------------|
| 下载 App             | 們4页                             |
|                    | 一 5页                            |
|                    | 一6页                             |
| 如何修改Wi-Fi名称与设置密码   | 一7页                             |
| 内、外部存储说明           | 一8-9页                           |
|                    | し 10页                           |
| 如何备份通讯录            | <b>し</b> 11页                    |
|                    | 12页                             |
| iPhone如何保存第三方App文件 | <b>一</b> 13-14页                 |
| 如何压缩与解压文件          | 一15-16页                         |
| 图标功能介绍             | し17页                            |
| 照片文件夹的管理与使用        | _<br>Jm 18页                     |
|                    | () 10页<br>Jm 19页                |
| 文档文件夹的管理与使用        | ∭<br>∭<br>20页                   |
| 全部文件文件夹的管理与使用      | <li>↓ 20 页</li> <li>↓ 21 面</li> |
|                    |                                 |
| 如何清除缓存             | 們22页                            |
| 如何固件升级             | 一22页                            |
|                    | Jm 23页                          |

小 返回目录

#### 感谢你购买 MiLi WiFi无线U盘!

## 产品特点

- 通过Wi-Fi与手机连接,专属App简单操作,即可一键备份照片/视频,管理U盘中的文件,释放手机内存空间。
- 加密,访问U盘需输入密码,保护文件安全。
- 支持文件压缩/解压,可直接编辑txt文件,移动办公毫不费力。
- 支持多人连接WiFi,同时分享U盘中的资料,使用更加便捷。

## 兼容

- iOS 8及以上系统的iPhone、iPad、iPod touch
- Android 4.3以上的Android 手机
- USB支持Window和Mac OS系统

# 下载App

本产品需要下载免费的 "iData Air"应用程序才能让您存取、管理、 整理所有储存的资料文件。

iPhone手机可通过扫描如下的二维码下载,或在App Store 搜索"iData Air"App直接下载;

安卓手机也可通过扫描如下的二维码下载,或者在手机的应用市场搜索 "iData Air" App直接下载。

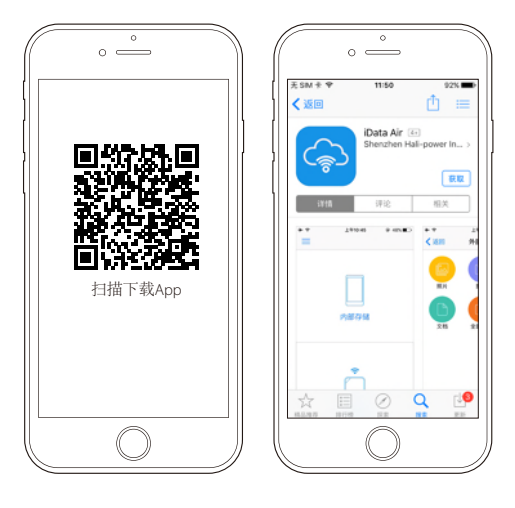

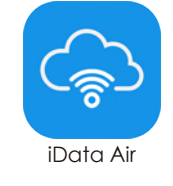

| Available on the App Store | Google play |
|----------------------------|-------------|
|----------------------------|-------------|

# 如何连接产品

长按按键3秒开启WiFi无线U盘产品;打开手机设置,开启Wi-Fi查找 "MiLi iData Air\_xxx",输入连接密码(初始无密码,可在App内 设置密码),Wi-Fi连接成功后指示灯闪烁数次,打开"iData App" 即可开始使用。

|                     |              | •                                       |                |
|---------------------|--------------|-----------------------------------------|----------------|
| 无 SIM 卡 14:23       | 99% 🗪        | 无 SIM 卡 14:23                           | 99% 🚥          |
| < 设置 Wi-Fi          |              | <ul><li>&lt; 设置 Wi-Fi</li></ul>         |                |
|                     |              | Wi-Fi                                   |                |
| Wi-Fi               |              | <ul> <li>MiLi-iData Air_408E</li> </ul> | ≎ (i)          |
| 选取网络                |              | 选取网络                                    |                |
| MiLi-iData Air_408E | <b>∻</b> (i) | Hali-Power                              | <b>a</b> ≈ (j) |
| Hali-Power          | ≜ 奈 ()       | MiLi-5                                  | ê 🕈 🚺          |
| MiLi-5              | ê ╤ (Ì)      | MI-Wi-Fi                                | <b>≜</b>       |
| MI-Wi-Fi            | ê 🗢 🚺        |                                         |                |
|                     |              |                                         |                |
|                     |              |                                         |                |
|                     |              |                                         |                |
|                     |              |                                         |                |
|                     |              |                                         |                |

#### 如何连接互联网

点击进入"连接互联网"栏目,选择您的"Wi-Fi网络",输入 "Wi-Fi网络"密码,点击"加入",即可连接互联网。连接互联网 之后,手机直连Wi-Fi网络时打开App也可正常使用WiFi无线U盘。

注意: 互联网连接成功之后,产品将自动重启一次,重启之后您需 重新连接产品才能使用。通过直连Wi-Fi网络使用产品时,访问速度 将受Wi-Fi网络的影响,较直连WiFi无线U盘访问速度慢。

|                                     |         | •                              |         |
|-------------------------------------|---------|--------------------------------|---------|
| 无 SIM 未 辛 11:09                     | 55% 🔳 🗅 | 无 SIM 卡 14:23                  | 99% 💼   |
| $\sim$                              |         | ✓返回 连接互联网                      |         |
| iData Air                           | =       | Wi-Fi                          |         |
| 产品连接状态: 已连接                         |         | <ul> <li>Hali-Power</li> </ul> | ≈ (i)   |
| ☆ 当前连接WiFi<br>MILI-iData Air_408EA0 | >       | 选取网络                           | -       |
| ● 连接互联网 ▲ (注意)                      | >       | MiLi-5                         | ê ≑ (j) |
| ★注意日本州                              | >       | MI-Wi-Fi                       | â 후 🚺   |
|                                     |         |                                |         |
|                                     |         |                                |         |
|                                     |         |                                |         |
|                                     |         |                                |         |
|                                     |         |                                |         |
|                                     |         |                                |         |
|                                     |         |                                |         |

#### <u>し 返回目录</u>

#### 如何修改Wi-Fi名称与设置密码

修改Wi-Fi名称:

进入"设置"界面,点击"设备管理"即可查看到"修改名称"栏目, 点击栏目即可进行修改。

设置Wi-Fi密码:

WiFi无线U盘初始为无密码,如需设置密码,在"设备管理"界面,点击 "修改密码"栏目,此时输入新密码即为"设置密码",若已经设置密码, 在此输入新密码即为"修改密码"。

注意:修改后的"Wi-Fi名称"将会自动添加"MiLi"前缀,及修改后的Wi-Fi名称为:MiLi您修改的名称。修改Wi-Fi名称与密码之后需重 新连接WiFi无线U盘。

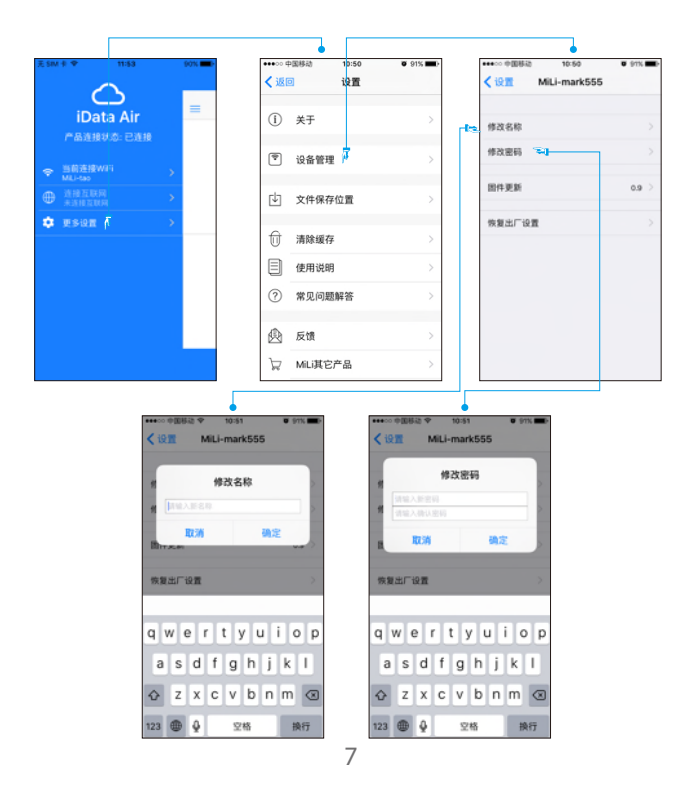

## 内、外部存储说明

通过Wi-Fi连接上WiFi无线U盘产品,点击进入APP,分"内部存储" 和"外部存储"两个功能区。

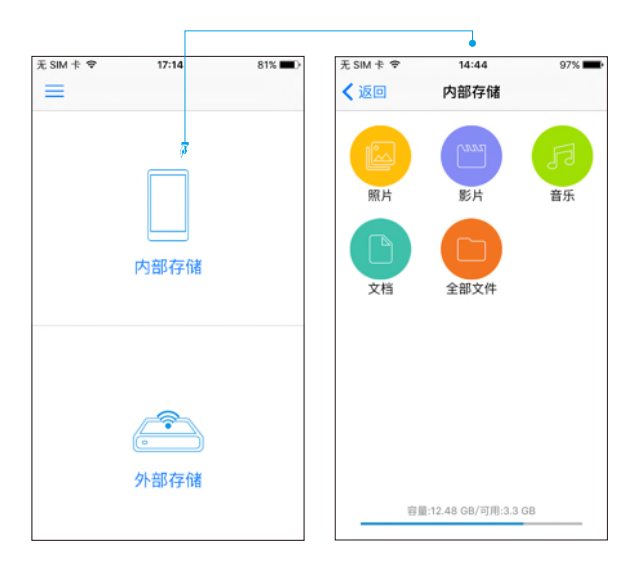

内部存储:

内部存储是从手机存储盘中划出的一个独立存储空间,占用手机本 身的内存,简而言之内部存储就是在手机内新建了一个空的文件夹 ,所以当我们打开内部存储时里面没有任何文件。内部存储文件夹 被分为照片、音乐、影片、文档和所有文件5个部分,由于内部存储 占用的是手机本身内存,所以在没有连接WiFi无线U盘产品时仍然可 以正常进入使用。

か 返回目录

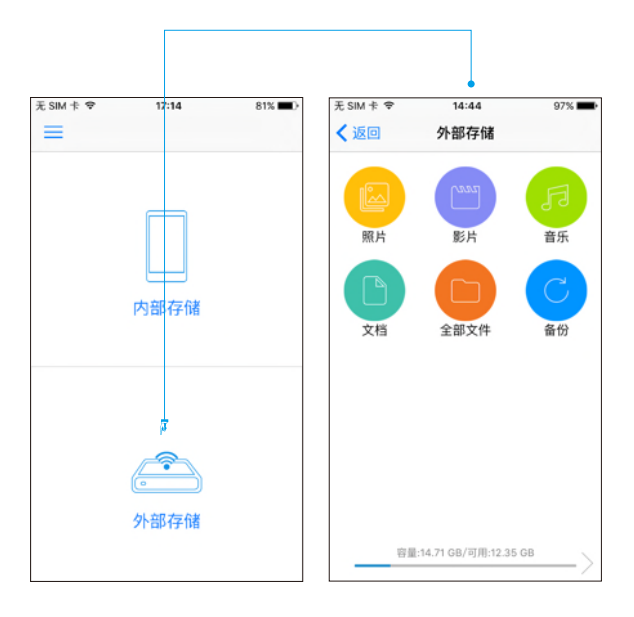

外部存储:

外部存储是指WiFi无线U盘产品的内存,只有连接WiFi无线U盘产品 才可以使用。可以把手机内的照片和视频备份至WiFi无线U盘产品中 ;也可以存储从电脑上下载的电影、文档、图片等文件。

# 如何备份照片与视频

点击"备份"按钮,进入"备份"界面,然后选择"照片备份", App会跳至"手机相册"界面,然后您可选择"一键备份"全部照片 和视频,也可只选择您需要备份的照片或者视频;在"备份"界面点 击"查看本机备份"可以查看WiFi无线U盘产品中的所有备份资料。

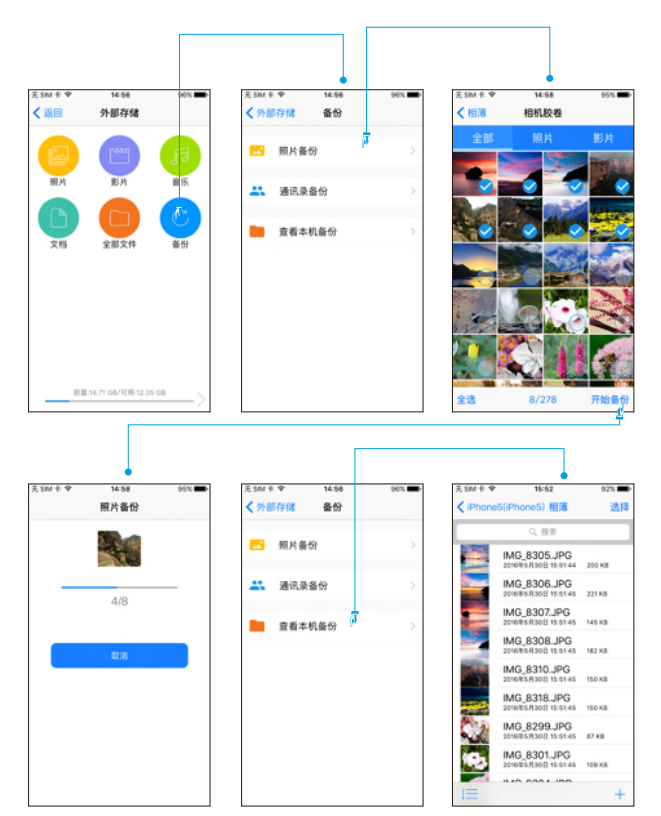

## 如何备份通讯录

点击"备份"按钮,进入"备份"界面,然后选择"通讯录备份", 进入"通讯录"界面,点击"备份"按钮之后会弹出提醒框"是否备 份通讯录?"点击确认即可开始备份;点击已备份的通讯录文件左边 "恢复"按钮之后会弹出提醒框"是否恢复此备份到通讯录"点击确 认即可将此通讯录备份至iPhone;点击"选择"可进行删除操作; 在已文件上左滑也可以进行删除操作;"查看本机备份"也可查看您 备份的通讯录文件。。

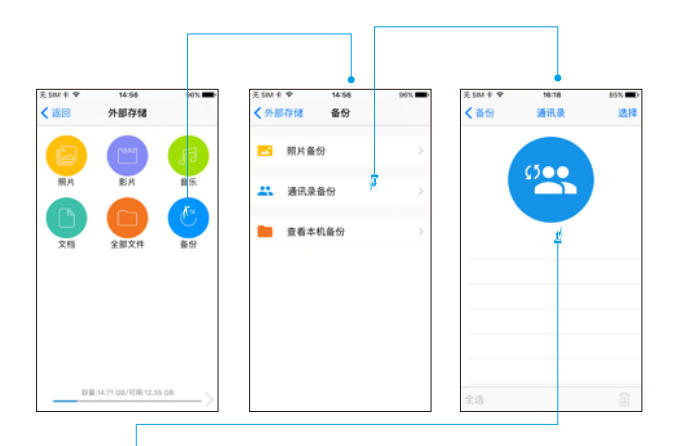

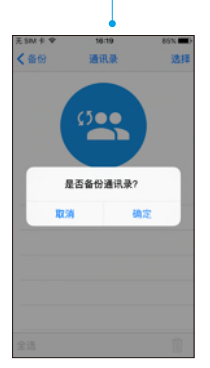

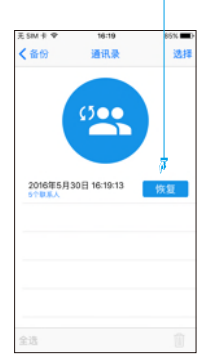

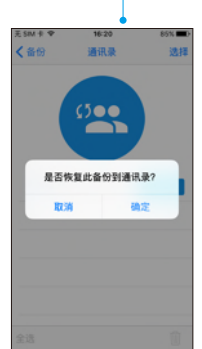

<u>い 返回目录</u>

## 如何分享文件

打开或选择需要分享的文件/图片,点击"分享"按钮,在弹出的窗口中找到"Open in"按钮,点击"Open in"窗口会弹出手机上已 安装的第三方App,然后选择需要分享至的App,即可把文件/图片 分享出去。(安卓手机直接点击"分享"按钮即可选择需要分享至的App)下图以iPhone手机分享图片为例:

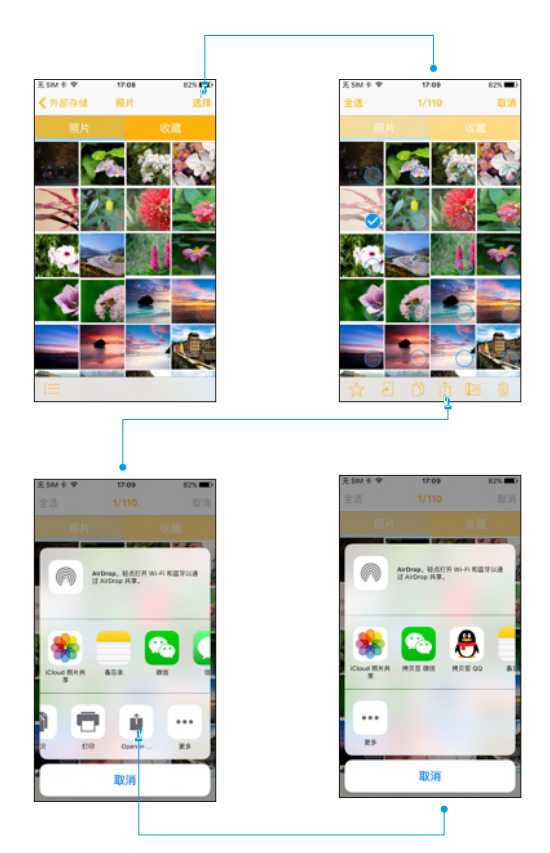

か 返回目录

## iPhone如何保存第三方App文件

#### 1.选择文件保存位置

打开App设置界面,点击"文件保存位置"栏目,进入之后可以选 择保存位置为"内部存储/其他文档"或"外部存储/其它文档"。 第三方的App文件会保存到您选择的保存位置。

注意:此功能仅支持iOS系统设备,目前暂不支持安卓系统设备。

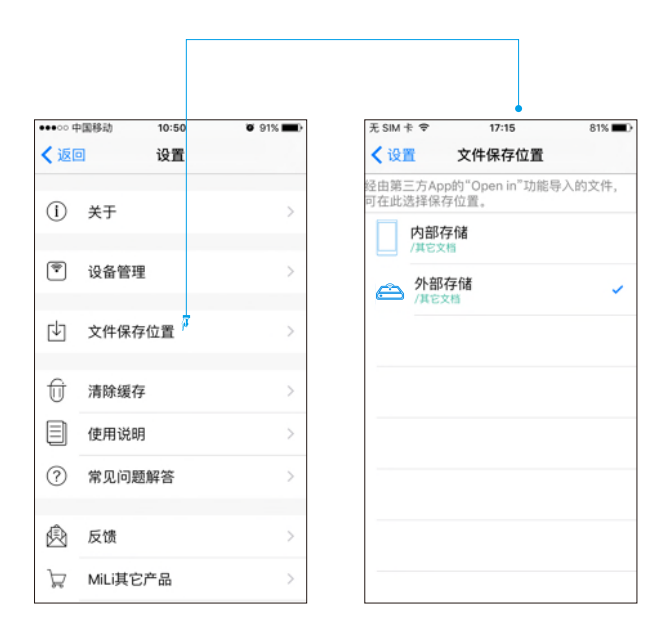

か 返回目录

# iPhone如何保存第三方App文件

2.保存文件

以保存邮件附件为例:

下载并打开附件,点击分享按钮,在弹出窗口选择"在其他应用中 打开"按钮,窗口中会弹出iPhone中支持此功能的App,选择"在 "iData Air" App中打开",点击之后弹出提醒窗口"第三方应用 的文件已保存至您选择的文件保存位置目录下,进入此目录即可查 看和编辑此文件。

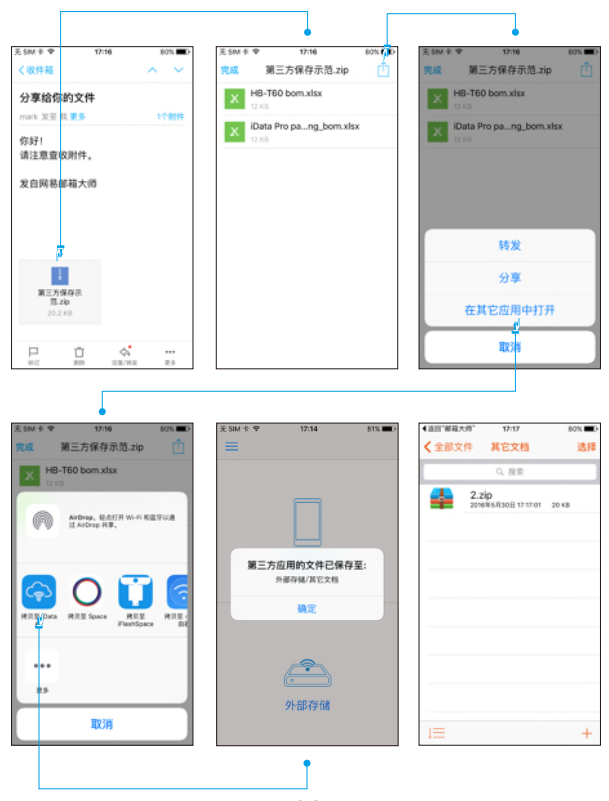

## 如何压缩与解压文件

文件压缩:

选择需要打包压缩的文件,点击压缩图标,弹出对话框为新压缩包 命名,命名确认之后文件开始打包压缩,此过程时间的长短与压缩 文件的大小成正比,压缩完成后弹出提醒框显示"压缩文件已保存 至"压缩文件"文件夹,在"所有文件"目录下打开"压缩文件" 文件夹即可查看此压缩包。

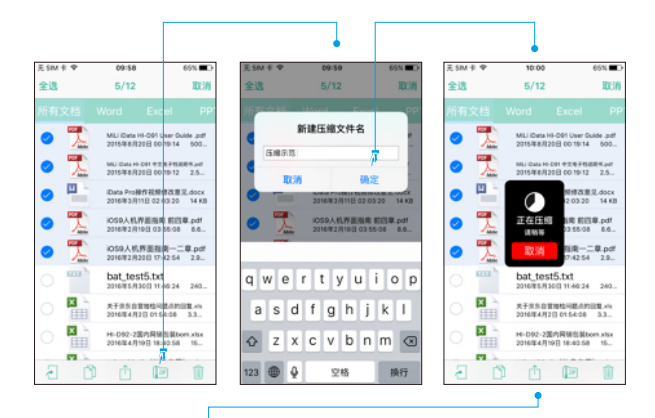

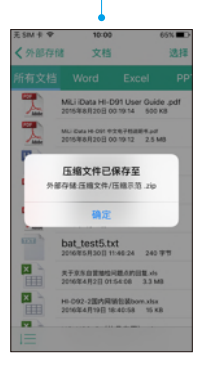

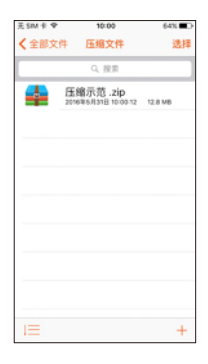

か 返回目录

解压文件:

点击需要解压的文件,在弹出提示框点击确认解压,此时文件开始 解压,此过程时间的长短与解压文件的大小成正比,解压完成后, 此压缩包的所有的文件会显示在此压缩包所在的文件夹目录下。 注意:目前仅支持Zip格式的压缩包,不支持RAR格式压缩包。

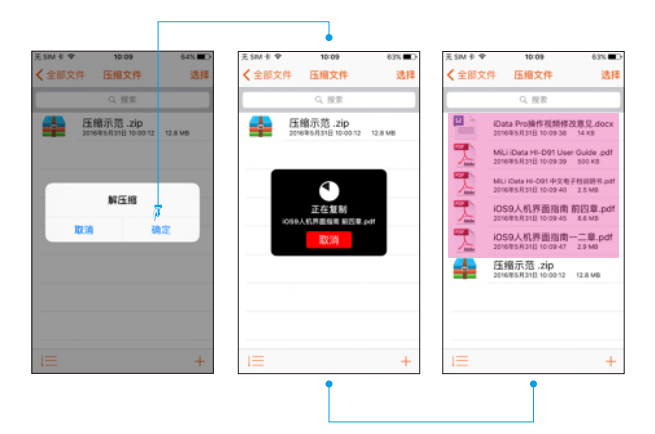

# 图标功能介绍

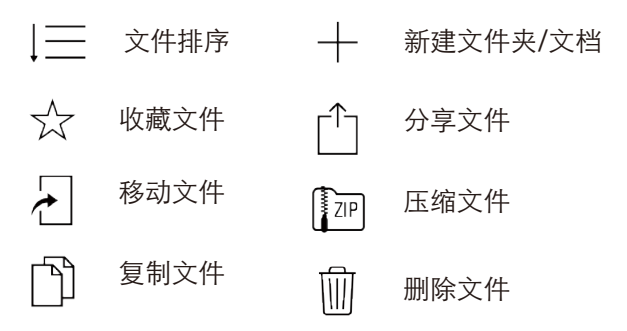

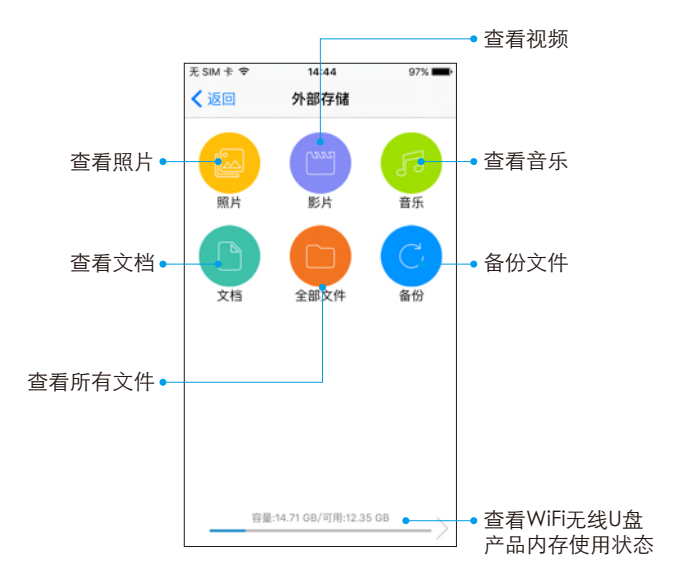

# 照片文件夹的管理与使用

点击"照片文件夹"图标,可查看WiFi无线U盘产品内的所有照片文件,进入照片界面,点击右上角"选择"选择需要编辑的照片可对其进行精选、移动、复制、分享、压缩、删除操作。点击精选栏目,可以查看已精选的照片,点击左下角"文件排序"图标,可修改照片的查看方式;可查看全部,或按年、月、日分组查看。

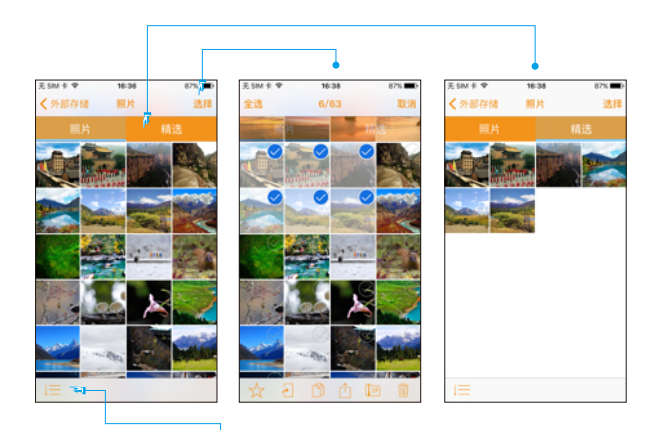

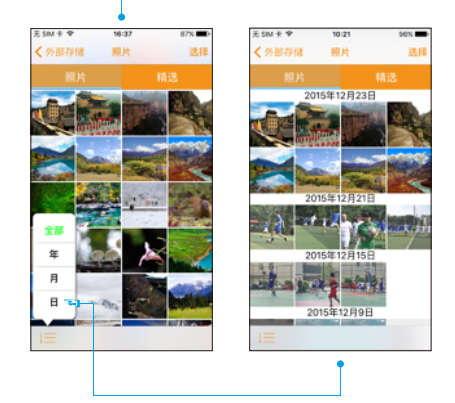

# 音、影文件夹的管理与使用

打开"音乐"栏目,可以查看WiFi无线U盘产品内的所有音乐文件; 进入音乐界面,点击右上角"选择"按钮,可选中需要编辑的音乐并 对其进行精选、移动、复制、分享、压缩、删除操作;点击精选栏 目,可以查看已精选的音乐;点击左下角"文件排序"图标,可修 改音乐的排序方式。可按文件类型、文件大小、文件名称、创建日 期四种方式排序;在音乐文件上通过'向左滑动'操作可对其进行 删除、重命名操作;播放音乐时,可调整"播放顺序"、查看"播 放列表"。视频文件的操作方式与音乐文件相同。

| 10:48                                          | 67% C                                                                                                    | 无 SIM                                                                                                    | ŧ P                                                                                                    | 10:48                                                                                                    |                               | 67% <b>E</b> D                                                                                                    | 无 SIM 卡 ♥                   |                                                                                                    | 10:48                                 | 67%                                                                                                    |
|------------------------------------------------|----------------------------------------------------------------------------------------------------|----------------------------------------------------------------------------------------------------|----------------------------------------------------------------------------------------------------|----------------------------------------------------------------------------------------------------|-------------------------------|----------------------------------------------------------------------------------------------------|-----------------------------|----------------------------------------------------------------------------------------------------|---------------------------------------|----------------------------------------------------------------------------------------------------|
| 储 音乐                                           | 选择                                                                                                    | 全透                                                                                                    |                                                                                                    | 3/17                                                                                                    |                               | 10:M                                                                                                    | <b>〈</b> 外部存                | fill                                                                                                    | 音乐                                    | 选择                                                                                                    |
|                                                | 收藏                                                                                                    |                                                                                                    |                                                                                                    |                                                                                                    |                               |                                                                                                    | 全部                          |                                                                                                    |                                       |                                                                                                    |
| 316543_王子的第<br>2014年11月8日 22:1                 | i衣 - 東敬順.mp3<br>8-38 4 M8                                                                                                    | 0                                                                                                    | 5                                                                                                    | 316543_王子的<br>2014年11月6日                                                                                                    | (#iði - 1818)<br>22:18:38     | 6.mp3<br>4.MB                                                                                                    | 5                           | 216543,3<br>2014¥11J                                                                                                    | 子的新衣 - 唐秋<br>14日 22:18:38             | 198.mp3<br>4 M8                                                                                                    |
| 8218705,Stavia Hoang<br>2015年12月15日 22         | - Sa incredible.mp3<br>57/10 9.7 MB                                                                                                    | 0                                                                                                    | 5                                                                                                    | A2A718,31avia Ha<br>2015年12月15                                                                                                    | eng - So trond<br>El 22:57:10 | 9.7                                                                                                    | 5                           | 47 (11 (14 (14 (14 (14 (14 (14 (14 (14 (14                                                                                                    | 1 1 1 1 1 1 1 1 1 1 1 1 1 1 1 1 1 1 1 | allite.rep3<br>0 9.7 MB                                                                                                    |
| Baptiste Giabico<br>2015年12月15日 22             | ni - New York.mp3<br>56:52 7.7 M8                                                                                                    | 0                                                                                                    | 5                                                                                                    | Bayriste Diabio<br>2015/¥12/J15                                                                                                    | oni - New Yor<br>El 22.56:52  | k.mp3<br>7.7                                                                                                    | oni - New Yo<br>2 56 52 7.7 | rk.mp3<br>MB                                                                                                    | 皇命名                                   | 删除                                                                                                    |
| Bobby Tinsley -<br>2015年12月15日 22              | Missing You.mp3<br>56:52 10.2 MB                                                                                                    | 0                                                                                                    | 5                                                                                                    | 8obby Tinsley<br>2015年12月15                                                                                                    | - Missing V<br>El 22 56 52    | ou.mp3<br>10                                                                                                    | 5                           | Bobby Ti<br>2015年12月                                                                                                    | nsley - Mise<br>115日 22 56 5          | ing You.mp3<br>.2 10.2 M8                                                                                                    |
| Chris Medina - W<br>2015/012/015() 22          | hat are words.mp3<br>57:00 7.2 MB                                                                                                    | 0                                                                                                    | 5                                                                                                    | Chris Medina -<br>2015/812/月15                                                                                                    | What are wor<br>[] 22:57:00   | 45.mp3<br>7.2                                                                                                    | 5                           | Chris Me<br>2015/812/                                                                                                    | dina - What (<br>151) 22:57:0         | are words.mp3<br>0 7.2 MB                                                                                                    |
| Craig David - Don't Love<br>2015/8132/815[] 22 | tou No Mare I'm SonyLmp3<br>57:16 9.5 MB                                                                                                    | 0                                                                                                    | 5                                                                                                    | Capter Setter<br>2015年12月15                                                                                                    | 0 22:57:16                    | 9.5                                                                                                    | 5                           | 0 vig turit - tu<br>2015/8123                                                                                                    | 115[] 22 57:1                         | 5 9.5 MB                                                                                                    |
| Darin - Road                                   | Trip.mp3<br>57:14 11.2 MB                                                                                                    | 0                                                                                                    | 5                                                                                                    | Darin - R<br>2015/812/915                                                                                                    | oad Trip<br>8 22:57:54        | mp3                                                                                                    | 5                           | Darin -<br>2015/0123                                                                                                    | Road Tri                              | p.mp3<br>4 11.2 MB                                                                                                    |
| Eele Dohson -<br>Bobby Tins                    | Stuttering mg3<br>ley                                                                                                    | 2 g                                                                                                    | <b>-</b> П<br>В                                                                                                    | obby Tinsk                                                                                                    | - Chumaria                    | ×                                                                                                    | 2                           | Fele Do<br>Bobb                                                                                                    | henn - Stu<br>y Tinsley               | ttacinn mn't                                                                                                    |
|                                                | 10-48     10     10     10     10     10     10     10     10     10     10     10     10     10     10     10     10     10     10     10     10     10     10     10     10     10     10     10     10     10     10     10     10     10     10     10     10     10     10     10     10     10     10     10     10     10     10     10     10     10     10     10     10     10     10     10     10     10     10     10     10     10     10     10     10     10     10     10     10     10     10     10     10     10     10     10     10     10     10     10     10     10     10     10     10     10     10     10     10     10     10     10     10     10     10     10     10     10     10     10     10     10     10     10     10     10     10     10     10     10     10     10     10     10     10     10     10     10     10     10     10     10     10     10     10     10     10     10     10     10     10     10     10     10     10     10     10     10     10     10     10     10     10     10     10     10     10     10     10     10     10     10     10     10     10     10     10     10     10     10     10     10     10     10     10     10     10     10     10     10     10     10     10     10     10     10     10     10     10     10     10     10     10     10     10     10     10     10     10     10     10     10     10     10     10     10     10     10     10     10     10     10     10     10     10     10     10     10     10     10     10     10     10     10     10     10     10     10     10     10     10     10     10     10     10     10     10     10     10     10     10     10     10     10     10     10     10     10     10     10     10     10     10     10     10     10     10     10     10     10     10     10     10     10     10     10     10     10     10     10     10     10     10     10     10     10     10     10     10     10     10     10     10     10     10     10     10     10     10     10     10     10     10     10     10     10     10     10     10     10     10 | 10-44     07(2)     10-45     17(2)     10-45     17(2)     10-45     17(2)     10-45     17(2)     10-45     17(2)     10-45     17(2)     10-45     17(2)     10-45     17(2)     10-45     10-45     10-45     10-45     10-45     10-45     10-45     10-45     10-45     10-45     10-45     10-45     10-45     10-45     10-45     10-45     10-45     10-45     10-45     10-45     10-45     10-45     10-45     10-45     10-45     10-45     10-45     10-45     10-45     10-45     10-45     10-45     10-45     10-45     10-45     10-45     10-45     10-45     10-45     10-45     10-45     10-45     10-45     10-45     10-45     10-45     10-45     10-45     10-45     10-45     10-45     10-45     10-45     10-45     10-45     10-45     10-45     10-45     10-45     10-45     10-45     10-45     10-45     10-45     10-45     10-45     10-45     10-45     10-45     10-45     10-45     10-45     10-45     10-45     10-45     10-45     10-45     10-45     10-45     10-45     10-45     10-45     10-45     10-45     10-45     10-45     10-45     10-45     10-45     10-45     10-45     10-45     10-45     10-45     10-45     10-45     10-45     10-45     10-45     10-45     10-45     10-45     10-45     10-45     10-45     10-45     10-45     10-45     10-45     10-45     10-45     10-45     10-45     10-45     10-45     10-45     10-45     10-45     10-45     10-45     10-45     10-45     10-45     10-45     10-45     10-45     10-45     10-45     10-45     10-45     10-45     10-45     10-45     10-45     10-45     10-45     10-45     10-45     10-45     10-45     10-45     10-45     10-45     10-45     10-45     10-45     10-45     10-45     10-45     10-45     10-45     10-45     10-45     10-45     10-45     10-45     10-45     10-45     10-45     10-45     10-45     10-45     10-45     10-45     10-45     10-45     10-45     10-45     10-45     10-45     10-45     10-45     10-45     10-45     10-45     10-45     10-45     10-45     10-45     10-45     10-45     10-45     10-45     10-45     10-45     10-45 | NO.44         67%           Image: Strategie and Strategie and Strateg | 10-44         57,500           128         55,500           129.55         120.560           129.56         120.560           129.56         120.560           129.56         120.560           129.56         120.560           129.56         120.560           129.56         129.560           129.56         129.560           129.56         129.560           129.56         129.560           129.56         129.560           129.56         129.560           129.56         129.560           129.56         129.560           129.56         129.560           129.56         129.560           129.56         129.560           129.56         129.560           129.56         129.560           129.56         129.560           129.56         129.560           129.56         129.560           129.56         129.560           129.56         129.560           129.56         129.560           129.56         129.560           129.56         129.560           129.560         129.560 |                               | 10-44         0.7%20           12         5.7%20           12         5.7%20           12         5.7%20           12         5.7%20           12         5.7%20           12         5.7%20           12         5.7%20           12         5.7%20           12         5.7%20           12         5.7%20           12         5.7%20           12         5.7%20           12         5.7%20           12         5.7%20           12         5.7%20           12         5.7%20           12         5.7%20           12         5.7%20           12         5.7%20           12         5.7%20           12         5.7%20           12         5.7%20           12         5.7%20           12         5.7%20           12         5.7%20           12         5.7%20           12         5.7%20           12         5.7%20           12         5.7%20           12         5.7%20           12         5.7%20           12< | to 24 6 5 (元)               | No.44         Diright         Figure €         No.45         Diright           36         36,55         20,36         3/17         20,37           36.51         20,36         3/17         20,37         20,37           36.51         20,36         10,36         20,36         10,37         20,37           36.51         20,36         10,36         20,36         10,37         20,37         20,37         20,37         20,37         20,37         20,37         20,37         20,37         20,37         20,37         20,37         20,37         20,37         20,37         20,37         20,37         20,37         20,37         20,37         20,37         20,37         20,37         20,37         20,37         20,37         20,37         20,37         20,37         20,37         20,37         20,37         20,37         20,37         20,37         20,37         20,37         20,37         20,37         20,37         20,37         20,37         20,37         20,37         20,37         20,37         20,37         20,37         20,37         20,37         20,37         20,37         20,37         20,37         20,37         20,37         20,37         20,37         20,37         20,37 |                                       | No.44         Dirty - No.45         Dirty - No.45         Dirty - No.44         Dirty - No.44 <thdir -="" no.44<="" th=""></thdir> |

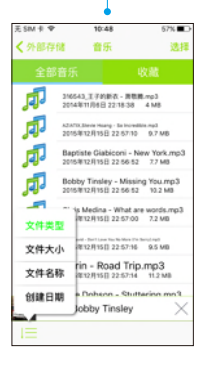

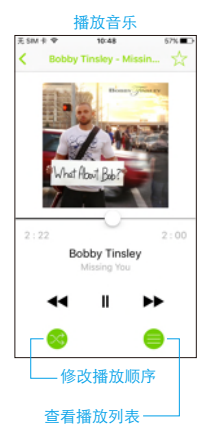

|          |                                                  | sti                         |
|----------|--------------------------------------------------|-----------------------------|
| £ SM † ♥ | 10:49                                            | 67% <b>E</b> D              |
| < 外部存    | 诸 影片                                             | 选择                          |
| 全部       | 视频                                               |                             |
|          | 可乐 谢安琪.m                                         | р4<br>56 21.8 м8            |
| 1        | 2016年6月2日 22:53:2                                | 2 1.09 GB                   |
| 稽        | (电影用Bears dy 2018, cont) ()<br>2016年5月7日 03:23:5 | ###+0+####.niv<br>4 1.05 GB |
| 番        | IMG_8262.mp                                      | 4<br>28 0.KB                |
| 錉        | IMG_8261.mp4<br>2016/05/30/0 10:09               | 12 0 KB                     |
|          |                                                  |                             |
|          |                                                  |                             |
|          |                                                  |                             |
|          |                                                  |                             |
| 1=       |                                                  |                             |

杏寿和频文件

## 文档文件夹的管理与使用

点击"文档文件夹"图标,可以查看WiFi无线U盘产品内的所有文档 文件,其兼容的文档格式有:Word、Excel、PPT、PDF、TXT、 Pages、Number、Key,可以通过点击顶部不同文档格式按钮查看 各类格式文档;点击右上角"选择"按钮,选中需要编辑的文档并 可对其进行精选、移动、复制、分享、压缩、删除操作。点击精选 栏目,可以查看已精选的文档,点击左下角"文件排序"图标,可 修改文档的排序方式,可按文件类型、文件大小、文件名称、创建 日期四种方式排序;在文档文件上"向左滑动"操作可对其进行删 除、重命名操作。

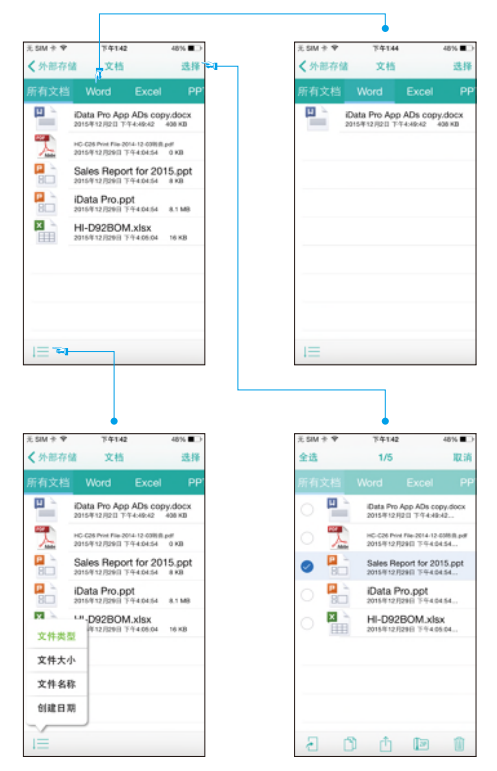

## 全部文件文件夹的管理与使用

点击"所有文件文件夹"图标,可以查看WiFi无线U盘产品内的所有 文件,点击右上角"选择"按钮,选中需要编辑的文档并可对其进 行移动、复制、分享、压缩、删除操作;点击左下角"文件排序" 图标,可修改查看文件的排序方式,可按文件类型、文件大小、文 件名称、创建日期四种方式排序;在文件/文件夹上左滑操作可对其 进行删除、重命名操作;单击"新建"按钮可新建文件夹/文档。

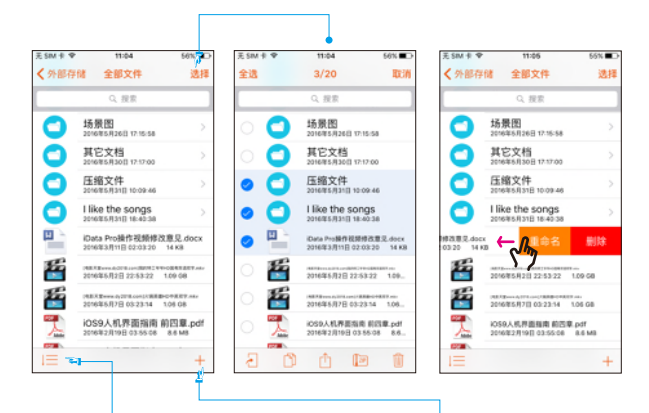

|        | •                                |                 |
|--------|----------------------------------|-----------------|
| 无SM卡♥  | 11:06                            | 55% 🔳 🗅         |
| < 外部存储 | 全部文件                             | 选择              |
|        | Q. 搜索                            |                 |
| C) #   | 5景图<br>116年5月26日 17:15:58        | >               |
|        | 100文档<br>206年5月30日 17:17:00      | >               |
| C 8    | E缩文件<br>16年5月31日 10:09:46        | >               |
|        | like the songs                   | >               |
| 文件类型   | 9 Pro制作视频增改度3<br>增3月11日 02:03:20 | Ldocx<br>14 KB  |
| 文件大小   | <b>〒</b> 5月2日 22:53:22           | 1.09 68         |
| 文件名称   | 增5月7日 03:23:14                   | 1.05 GB         |
| 创建日期   | 人机界面指南 前西市<br>第2月19日 03:55:06    | 8.pdf<br>8.6 MB |
| 1      |                                  | +               |

| 无SIM卡辛 | 11:06                                          | 55% <b>E</b> D |
|--------|------------------------------------------------|----------------|
| < 外部存  | 储 全部文件                                         | 选择             |
|        | Q. 提索                                          |                |
| 0      | 场景图<br>2016年5月26日 17:16:58                     | >              |
| 0      | 其它文档<br>2016年5月30日 17:17:00                    | $\rightarrow$  |
| 0      | 压缩文件<br>2016年5月31日 10:09:46                    | >              |
| 0      | 1 like the songs<br>2016/85/3318 18:40:38      | >              |
|        | KData Pro操作视频想改意见。do<br>2016年3月11日 02:03 20 14 | ics<br>KB      |
| 35°    | 2016年5月2日 22:53:22 1.0                         | 9 68           |
| 5£     | 2016年5月7日 03: 新建                               | 文件夹            |
| 7      | 1059人机界面和 新建也<br>2016年2月19日 03                 | xt文档           |
|        |                                                | +              |

## 如何清理缓存

在使用过程中系统会自动生成一些缓存文件,为了不影响正常使用,请定期清理缓存;进入设置界面,点击"清理缓存"栏目即可完成此操作。

注意:清理缓存之后,照片缩略图将会重新加载。

|                                      |          | •          |                         |          | •                |                |
|--------------------------------------|----------|------------|-------------------------|----------|------------------|----------------|
| 无 SIM 卡 ♥ 11:09                      | 55%      | 中国移动 10:50 | <b>0</b> 91% <b>m</b> ) | 无 SM 卡 · | ♥ 11:09<br>iQ雷   | 55% <b>E</b> D |
| $\bigcirc$                           | _        |            |                         |          |                  |                |
| iData Air                            | -<br>(j) | 关于         | >                       | 1        | 关于               |                |
| 产品连接状态:已连接                           |          |            |                         | A .      | A 14 07 17 10 18 |                |
| 会 当前连接WiFi<br>MLI-iData Air_408EA0 → |          | 设留管理       |                         |          | X.1+1株1子12.直     | · · · · ·      |
| 使按互联网     未连接互联网     →               | \$       | 文件保存位置     | >                       | T        | 完成               |                |
| 🔅 更多设置 🔷 >                           |          |            | 7                       | E        |                  | >              |
|                                      | U        | 清除缓存       | r >                     | 0        | 11 7E            | _              |
|                                      |          | 使用说明       | >                       | 0        | 希光问题神台           |                |
|                                      | 0        | 常见问题解答     | >                       | ® 1      | 反馈               |                |
|                                      |          |            |                         | 5        | MITCAS           |                |
|                                      | 会        | 反馈         | >                       | ~        |                  |                |
|                                      | Ŕ        | MiLi其它产品   | >                       |          |                  |                |

# 如何固件升级

为了更好的用户体验,固件会不定期做升级维护;在设置界面点击 "设备管理"栏目即可进入设备管理界面,在此处可以看到"固件 版本"栏目,当有更新固件版本时会有红色文字标注,点击即可升 级固件版本。

注意:升级固件时请确保WiFi无线U盘电量充足,升级过程中请勿进 行其他任何操作,直至升级完成。

|          |            |       |                         | •                   |                |               |              |      |
|----------|------------|-------|-------------------------|---------------------|----------------|---------------|--------------|------|
| •••••• # | 国移动        | 10:50 | <b>0</b> 91% <b>m</b> ) | ••••···· 中国标动 10:50 | 0 97% <b>-</b> | ******** 中国移动 | 10:50        | 0 97 |
| < 返回     | 3          | 设置    |                         | く 设置 MiLi-mark      | 555            | < 设置          | MiLi-mark555 |      |
| (i)      | 关于         |       | >                       | 修改名称                | >              | 修改名称          |              |      |
| •        | ()<br>设备管理 | 2     | >                       | 修改密码                | >              | 修改密码          |              |      |
| ₫        | 文件保存       | F位置   | >                       | 固件更新                | < 0.0          | 10/19.3       |              |      |
| Û        | 清除缓存       | ř.    | >                       | 恢复出厂设置              | >              | 恢复:           | F升级,请勿进行其他捐  | łF∘  |
|          | 使用说明       | 3     | >                       |                     |                |               |              |      |
| ?        | 常见问题       | 解答    | >                       |                     |                |               |              |      |
| Ø        | 反馈         |       | >                       |                     |                |               |              |      |
|          | MiLi其它     | 产品    | >                       |                     |                |               |              |      |

#### <u>し 返回目录</u>

#### 如何恢复出厂设置

1.通过App恢复出厂设置

打开"设置"界面,点击进入"设备管理"界面,然后点击"恢复 出厂设置"栏目即可对产品进行恢复出厂设置。 注意:恢复出厂设置,WiFi无线U盘名称及密码将会被重置,恢复出

厂设置之后,需重新连接WiFi无线U盘。

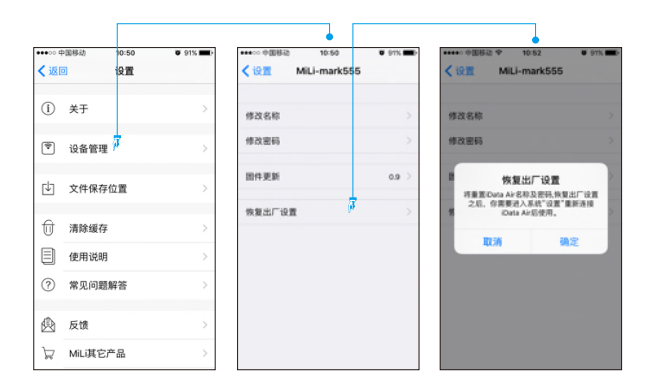

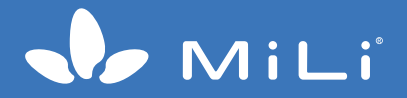